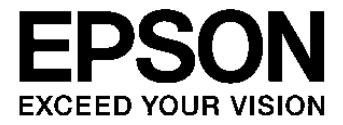

# S1V30120 Evaluation Kit User Guide

### NOTICE

No part of this material may be reproduced or duplicated in any form or by any means without the written permission of Seiko Epson. Seiko Epson reserves the right to make changes to this material without notice. Seiko Epson does not assume any liability of any kind arising out of any inaccuracies contained in this material or due to its application or use in any product or circuit and, further, there is no representation that this material is applicable to products requiring high level reliability, such as, medical products. Moreover, no license to any intellectual property rights is granted by implication or otherwise, and there is no representation or warranty that anything made in accordance with this material will be free from any patent or copyright infringement of a third party. This material or portions thereof may contain technology or the subject relating to strategic products under the control of the Foreign Exchange and Foreign Trade Law of Japan and may require an export license from the Ministry of Economy, Trade and Industry or other approval from another government agency.

All other product names mentioned herein are trademarks and/or registered trademarks of their respective companies.

©SEIKO EPSON CORPORATION 2008, All rights reserved.

# **Table of Contents**

| 1. Intro | oduction1                                             |
|----------|-------------------------------------------------------|
| 1.1      | Scope 1                                               |
| 1.2      | Document Structure 1                                  |
| 2. Eva   | luation Kit Contents 2                                |
| 2.1      | Evaluation Kit Contents2                              |
| 3. Sys   | tem Overview                                          |
| 3.1      | System Description                                    |
| 4. Eva   | Iuation Kit Installation                              |
| 4.1      | Components Supplied5                                  |
| 4.2      | Installation5                                         |
| 4.2      | 2.1 Install S1V30120 Evaluation Kit on PC5            |
| 4.2      | 2.2 Configuring the evaluation board5                 |
| 4.3      | Install Software Driver for USB/UART Converter on PC7 |
| 4.4      | ADPCM Encoder                                         |
| 5. Run   | ning the S1V30120 Evaluation GUI Application9         |
| 5.1      | Downloading the S1V30120 Firmware                     |
| 5.2      | TTS Playback                                          |
| 5.3      | Audio File Playback                                   |

# 1. Introduction

# 1.1 Scope

The User Guide documents the contents and use of the S1V30120 Evaluation Kit.

The S1V30120 Evaluation Kit is designed to use the S1V30333/300/120 Evaluation Board. The S1V30333/300/120 evaluation board is used to provide a bridge from a USB link to a SPI link that controls the S1V30120. Further details of the S1V30333/300/120 evaluation board can be found in the S1V30333/300/120 Evaluation Board User Guide.

The S1V30120 evaluation kit software supports the Microsoft Windows 2000 and XP operating systems.

# 1.2 Document Structure

Section 2 gives a list of S1V30120 evaluation kit contents.

Section 3 gives an overview of the S1V30120 Evaluation System. Section 3 gives details on how to install and set-up the evaluation system. Section 4 gives details on running the S1V30120 evaluation applications.

# 2. Evaluation Kit Contents

# 2.1 Evaluation Kit Contents

| Item                                       | Description                                                                                                    |
|--------------------------------------------|----------------------------------------------------------------------------------------------------|
| S1V30333/300/120 evaluation board          | S1V30333/300/120 evaluation board                                                                                                    |
| USB Cable                                  | It connects PC to the board.                                                                                                    |
| USB Driver(FTDI Driver) software           | Windows driver                                                                                                    |
| S1V30120 Evaluation GUI Application        | This application controls S1V30120.                                                                                                    |
| ADPCM Encoder software                     | This software makes ADPCM compressed data which can be played back on S1V30120.                                                                                            |
| S1V30120_INIT_DATA                         | This binary data is S1V30120 download<br>firmware which initializes S1V30120.<br>Customer needs to load this data to<br>S1V30120 by ISC_BOOT_LOAD_REQ<br>message protocol. |
| S1V30120 sample software                   | This software is host cpu's sample program.                                                                                                    |
| S1V30120_eval_kit_user_guide.pdf           | User Guide for Evaluation Kit. Read this document to install and setup the evaluation kit.                                                                                 |
| S1V30120_Hw_spec.pdf                       | S1V30120 Datasheet                                                                                                    |
| S1V30333/300/120_eval_board_user_guide.pdf | S1V30120 Evaluation Board User Guide                                                                                                    |
| S1V30120_eval_kit_user_guide.pdf           | This document                                                                                                    |
| S1V30120_message_protocol.pdf              | S1V30120 Message Protocol Specification                                                                                                    |
| S1V30000_series_gui_guide.pdf              | 30000 GUI Guide                                                                                                    |
| S1V30120_gettingstarted_guide.pdf          | Getting Started Guide for System<br>Developers                                                                                                    |
| s1v30120_data_pack.exe                     | Data Packaging tool (with library.zip and python25.dll)                                                                                                    |
| S1V30120_sample_software_specification.pdf | Host CPU's sample software specification                                                                                                    |
| EpsonDECtalk501.pdf                        | DECtalk is TTS Engine of S1V30120. This is it's manual.                                                                                                    |
| udict                                      | This is a PC tool to create the data used by ISC_TTS_UDICT_DATA_REQ.                                                                                                    |
| DicBuildTool.pdf                           | udict tool's manual                                                                                                    |
| build_udic_load_script.pl                  | This is a perl script to convert from the data<br>of udict to *.isc script which is used by GUI<br>PC application.                                                         |
| Version.txt                                | Version description                                                                                                    |

# 3. System Overview

# 3.1 System Description

The diagram in Figure 2 presents the full S1V30120 evaluation system. A brief description of each component is provided in this figure. The evaluation system consists of the S1V30333/300/120 evaluation board that include a protocol bridge.

Figure 1shows the S1V30333/300/120 evaluation board.

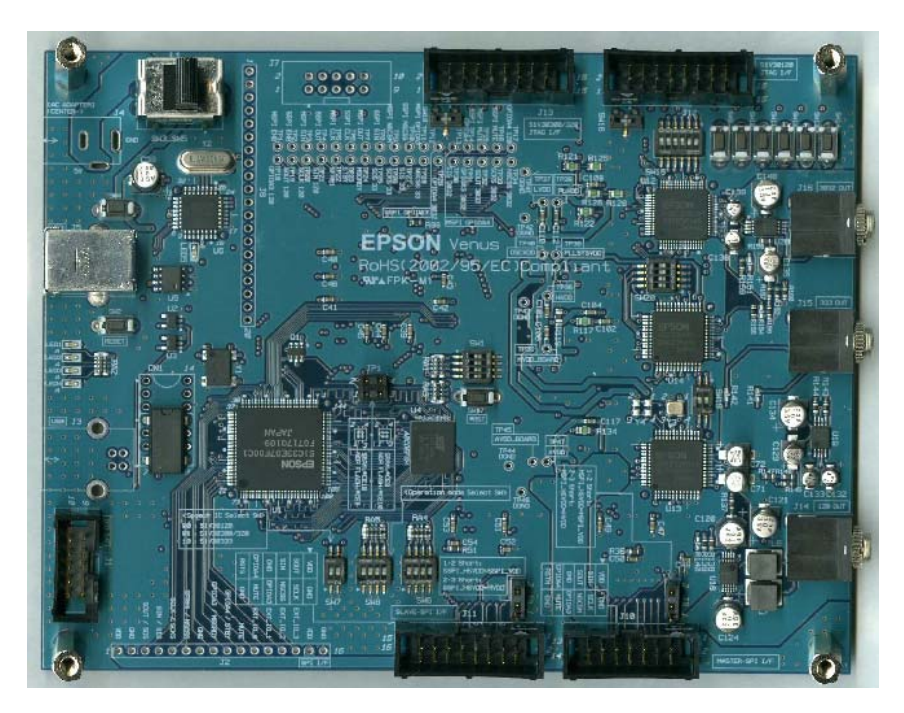

Figure 1 S1V30333/300/120 Evaluation Board

The overall system operation consists of a PC running evaluation software sending messages using the S1V30120 message protocol to the bridge over the USB link. The bridge in the board stores the message, and then forwards it on the SPI link to the S1V30120.

The first messages sent to the S1V30120 are used to download additional system firmware and patches over the SPI link. Once the main audio decoder firmware is running, then audio data is transferred across the SPI link, and decoded. Analogue data is output, which can be sent to speakers or headphones.

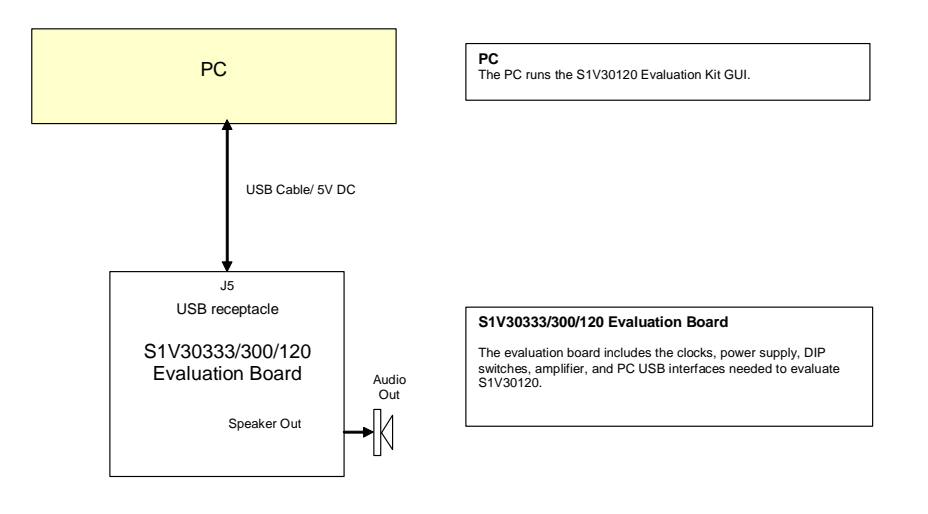

Figure 2 S1V30120 Evaluation System

# 4. Evaluation Kit Installation

# 4.1 Components Supplied

The S1V30120 Evaluation Kit has the following components:

- 1. S1V30333/300/120 Evaluation Board .
- 2. S1V30120 Evaluation Kit Release 2.0 Installation CD-ROM

### 4.2 Installation

Follow the steps below to install the Evaluation Kit.

### 4.2.1 Install S1V30120 Evaluation Kit on PC.

The S1V30120 Evaluation Kit Firmware is provided as a self-installing executable on the CD-ROM. The **setup.exe** file will run automatically. If the **setup.exe** file doesn't start automatically, run the file **setup.exe** from Windows Explorer

### 4.2.2 Configuring the evaluation board

Fig. 4-1 and 4-2 show the different DIP switch on/off states in the evaluation board. The black section indicates the DIP switch position.

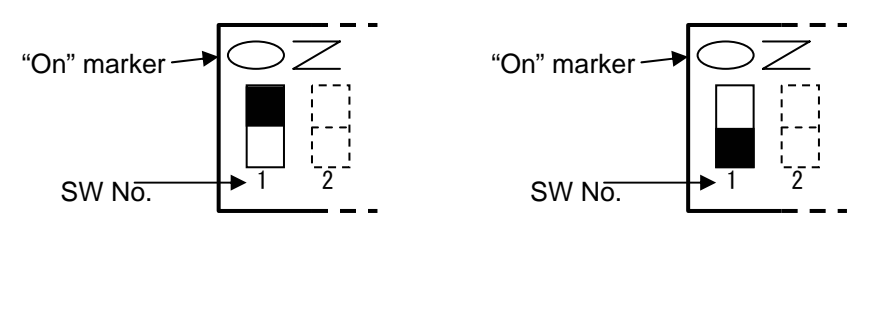

Fig. 4-1 DIP switch on

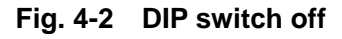

The DIP switch (SW7,SW8,SW1,SW6,SW15) and the Jumper Pin (JP1)on the S1V30333/300/120 evaluation board should be configured as shown in Table 4-1,4-2,4-3,4-4,4-5,4-6

Table 4-1 Audio IC selector switches(SW7) and LED1 to LED3 states

| Setting (binary) | SV  | SW7 LED |    |     | Description |             |
|------------------|-----|---------|----|-----|-------------|-------------|
| octaing (binary) | 1   | 2       | 1  | 2   | 3           | Description |
| 00               | OFF | OFF     | On | Off | Off         | S1V30120    |

| Setting (binary)  | SW8 |     |     |     | Description |
|-------------------|-----|-----|-----|-----|-------------|
| Octaing (bindi y) | 1   | 2   | 3   | 4   | Description |
| 0000              | OFF | OFF | OFF | OFF | PC host     |

 Table 4-2
 Mode selector switch(SW8)

| SW6   | Description            | Setting |
|-------|------------------------|---------|
| SW6-1 | Audio IC I/F selection | OFF     |
| SW6-2 | UART selection         | OFF     |
| SW6-3 | Mode register setting  | OFF     |
| SW6-4 | Reset selection        | OFF     |

# Table 4-3 Multi-function selector switch(SW6)

# Table 4-4 General switches(SW1)

| SW1   | Description | Setting |
|-------|-------------|---------|
| SW1-1 | -           | OFF     |
| SW1-2 | -           | OFF     |
| SW1-3 | -           | OFF     |
| SW1-4 | _           | OFF     |

## Table 4-5 S1V30120 GPIO settings(SW15)

| SW15   | Description | Setting |
|--------|-------------|---------|
| SW15-1 | GPIOA0      | ON      |
| SW15-2 | GPIOA1      | ON      |
| SW15-3 | GPIOA2      | OFF     |
| SW15-4 | GPIOA3      | OFF     |
| SW15-5 | GPIOA5      | OFF     |
| SW15-6 | -           | OFF     |

### Table 4-6 JP1 settings

| JP1 setting                      | Remarks |
|----------------------------------|---------|
| 1 to 3pin Short, 2 to 4pin Short | Default |

# 4.3 Install Software Driver for USB/UART Converter on PC

The FTDI USB/UART device driver software is included within the evaluation kit. Its installation is started by Microsoft Windows® hot-plugging support after connecting S1V30333/300/120 evaluation board via the supplied USB cable. The FTDI driver installed should be manually navigated to and installed from the supplied installation CD. For a detailed guide to installation please see the USB UART IC(FT232BL) software driver's installation guide document on the Future Technology Devices International Ltd (FTDI Chip) web site. .

## 4. Evaluation Kit Installation

### 4.4 ADPCM Encoder

The usage of the ADPCM encoder is described below.

```
> slv30120_adpcm_encoder.exe
WAV(Linear PCM) to ADPCM encoder (slv30120_adpcm_encoder) Version 1.02
Copyright(c) SEIKO EPSON CORP. 2007 All rights reserved.
```

Usage:

slv30120\_adpcm\_encoder [options] input-file

-t [linpcm/adpcm] : select output file type (default is "adpcm")
-b [3/4/5] : select encoding data rate by bit(kbps = bit x fs) - adpc
m only (default is 3)

-o output-file : Output ADPCM file (default is "<input-file>.adp")

#### Example:

slv30120\_adpcm\_encoder -b 3 -t adpcm sample.wav

# 5. Running the S1V30120 Evaluation GUI Application

Plug in the S1V30120 evaluation board using the USB cable provided in the S1V30100 evaluation kit. The S1V30120 GUI application, **S1V30120\_eval\_application**, can be found on the desktop. Double-click on the application icon. The main window will appear as in Figure 4. On starting the application, the appropriate COM Port, target device and target mode will already be chosen.

| S1 V30K Series Evaluation Kit      | × |
|------------------------------------|---|
|                                    |   |
| Version 2.0.7                      |   |
| Rate 461000 baud 💌 Mode Demo 💌 Run |   |
| Port COM3  Target S1V30120 Exit    |   |

Figure 4 S1V30120 Main Application Window

# 5.1 Downloading the S1V30120 Firmware

1. The Download Scripts window will show the S1V30120 download script in the Script Listing window, and the Download Scripts button will be available. The window will look like Figure 6.

| Download Scripts                                                                                                  |            |                | ×              |
|----------------------------------------------------------------------------------------------------|------------|----------------|----------------|
| Firmware Download and Con                                                                                         | figuration |                |                |
| Download Firmware                                                                                                 | Register   | Reflash        | ок             |
| Script Listing                                                                                                    | fg120.isc  |                | Update Listing |
| Reset Options<br>Deregister Reset                                                                                 | : Reboot   | Script Control | Resume Script  |
| TX: 0304 0092 00 68 00 00 0<br>RX: 0006 0093 00 00<br>TX: 0004 0097<br>RX: 0006 0098 00 00<br>*** script finished | 0 00       |                |                |

Figure 6 S1V30120 Download Scripts Window, Step 2

- 2. Click on the Download Firmware button. This will download the S1V30120 firmware.
- 3. Click on the Register Button. This will register the board and configure the DAC and the Power Management.
- 4. Click OK. This will bring the user to the Multilingual Text-to-speech tab for the S1V30120. This tab will be as shown in Figure 7.

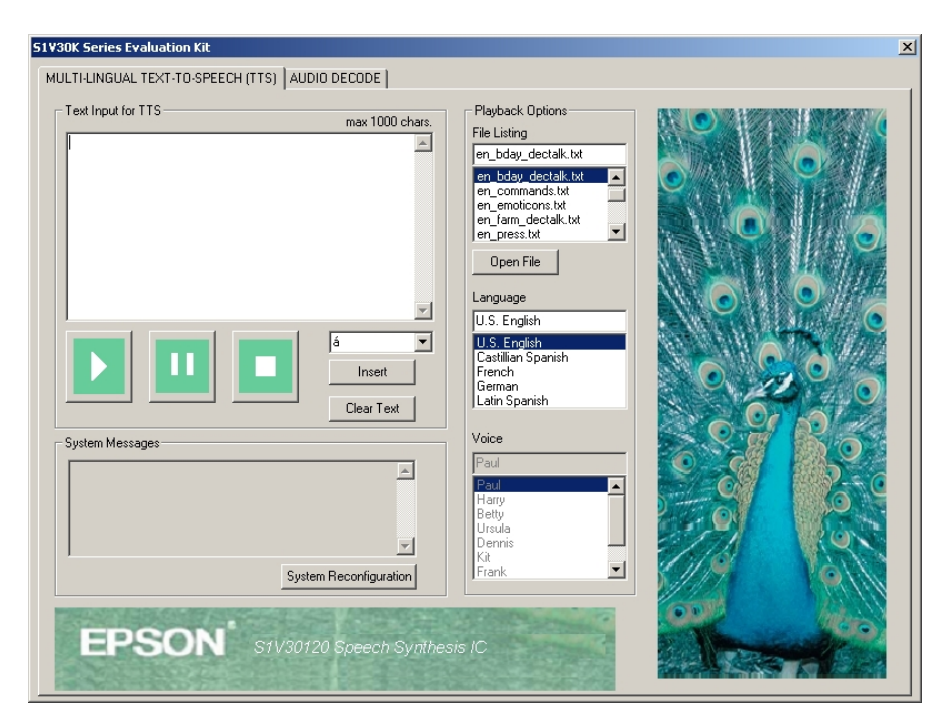

Figure 7 S1V30120 TTS Window

# 5.2 TTS Playback

Full instructions on running the TTS Panel can be found in the Application GUI User Guide. To quickly verify the evaluation kit has been configured correctly, perform the follow operations:

- 1. Click on the 'open file' button next to the 'file listing' window. This will open up the currently selected text file, and show the text in the 'Text Input for TTS' window.
- 2. Hit the Play button. The appropriate language will be selected, and audio playback can be heard by connecting a speaker or headphones to the board audio jack.

| MULTI-LINGUAL TEXT-T0-SPEECH (TTS)       AUDIO DECODE         Text Input for TTS       max 1000 chars.         [[phone apa speak on]]       [max 2000 lb pirx/600,12-th<100-deyc600,10]         [mwc600,15b yux/200,12- yth<100-deyc600,10]       [max 2000 lb pirx/600,12-th<100-deyc600,10]         [mwc600,15b yux/200,12- yth<100-deyc600,15b r       [me_commends.txt]]         [m0][trace:300,20 pir/300,12b       [me_commends.txt]]]         [m0][trace:300,20 pir/300,20b       [me_commends.txt]]]         [m0][trace:300,20 pir/300,20b       [me_commends.txt]]]         [m0][trace:300,20 pir/300,20b       [me_commends.txt]]]]         [m1][trace:300,20 pir/300,20b       [me_commends.txt]]]]         [m1][trace:300,20 pir/300,20b       [me_commends.txt]]]]]         [m1][trace:300,20 pir/300,20b         [mmc600,15b-tux/c600,17b       [me_commends.txt]]]]]]         [max:100,15b-tux/c600,17b       [me_commends.txt]]]]]         [max:100,15b-tux/c600,17b       [me_commends.txt]]]]]         [max:100,15b-tux/c600,17b       [me_commends.txt]]]]]         [max:100,15b-tux/c600,17b       [me_commends.txt]]]]]]         [max:100,15b-tux/c600,17b       [me_commends.txt]]]]]]         [max:100,15b-tux/c600,17b       [me_commends.txt]]]]]]]]]         [max:100,15b-tux/c600,17b       [me_commends.txt]]]]]]]]]]]]]]]]]]]]]]]]]]]]]]]]]]]                                         | Tuttinguat Text-To-SPEECH (TS)       AUDIO DECODE         Text Input for TIS       max 1000 chas;         [] have: 300,10p: phy: 300,10b hmrx:600,12: htr100: dey: 600,10;       http://dev. 400,10p.phy: 300,12: htr100: dey: 600,10;         [] have: 300,10p: phy: 300,10b hmrx:600,12: htr100: dey: 600,10;       http://dev. 400,10p.phy: 300,12: htr100: dey: 600,10;         [] mrx:600,115. phy: 4, 1200, 12: htr100: dey: 600,10;       http://dev. 400,10; htr100: dey: 600,10;         [] mrx:600,10p.phy: 300,12b, htr100: dey: 600,10;       http://dev. 400,10; htr100: dey: 600,10;         [] mrx:600,10p.phy: 300,12b, htr100: dey: 600,10;       http://dev. 400,10; htr100; dey: 600,10;         [] mrx:600,10; htr100: dey: 600,10; htr100: dey: 600,10;       htr100;         [] mrx:600,10; htr100: dey: 600,10; htr100; dey: 600,10;       htr100;         [] mrx:600,10; htr100: dey: 600,10; htr100; dey: 600,10;       htr100;         [] mrx:600,10; htr100: dey: 600,10;       htr100;         [] mrx:600,10; htr100; dey: 600,10;       htr100;         [] mrx:600,10; htr100; dey: 600,10;       htr10;         [] mrx:600,10; htr100; dey: 600,10;       htr10;         [] mrx:600,10; htr100; dey: 600,10;       htr10;         [] mrx:600,10; htr10;       htr10;         [] mrx:600,10; htr10;       htr10;         [] mrx:600,10; htr10;       htr10;         [] mrx:600,10; htr10;       htr                                                                                                    | 51V30K Series Evaluation Kit                                                                                                    |                                                                                                    | × |
|----------------------------------------------------------------------------------------------------|----------------------------------------------------------------------------------------------------|----------------------------------------------------------------------------------------------------|----------------------------------------------------------------------------------------------------|---|
| Test Input for TTS       mex 1000 chars.         [rphone arpa speak on]]       [rphone arpa speak on]]         [hwac 300,10; by uct 200,115; uct 200,112; btx 100; dey:600,10; btw:c600,175; uct 200,115; c120; ]       [rphone arpa speak on]]         [hwac 300,10; by uct 200,115; uct 200,115; c120; ]       [rphone arpa speak on]]         [hwac 300,10; by uct 200,115; c120; ]       [rphone arpa speak on]]         [hwac 300,10; by uct 200,115; c120; ]       [rphone arpa speak on]]         [hwac 300,10; bitwice 400,115; direction 15; r       [rphone arpa speak on]]         [hwac 300,10; bitwice 400,115; direction 15; r       [rphone arpa speak on]]         [hwac 300,10; bitwice 400,115; direction 15; r       [rphone arpa speak on]]         [rphone arpa speak on]]       [rphone arpa speak on]]         [rphone arpa speak on]]       [rphone arpa speak on]]         [rphone arpa speak on]]       [rphone arpa speak on]]         [rphone arpa speak on]]       [rphone arpa speak on]]         [rphone arpa speak on]]       [rphone arpa speak on]]         [rphone arpa speak on]]       [rphone arpa speak on]]         [rphone arpa speak on]]       [rphone arpa speak on]]         [rphone arpa speak on]]       [rphone arpa speak on]]         [rphone arpa speak on]]       [rphone arpa speak on]]         [rphone arpa speak on]]       [rphone arpa speak on]]      < | Image: State in part of the series of the series of the | MULTI-LINGUAL TEXT-TO-SPEECH (TTS) AUDIO DECODE                                                                                                    |                                                                                                    |   |
| EPSON <sup>®</sup> S1V30120 Speech Synthesis IC                                                                                                    |                                                                                                    | Text Input for TTS       max 1000 chars.         [phone arpa speak on]]       [mxec:300.10b pix/300.10b bmxc600.12b/hc100b deyc600.10b twx.600.12b/hc100b deyc600.10b twx.600.12b/hc100b deyc600.10b twx.600.12b/hc100b deyc600.10b twx.600.12b/hc100b deyc600.15b tww.600.15b tww.600. | Playback Options<br>File Listing<br>en_bday_dectalk.tkt<br>en_emotions.tkt<br>en_emotions.tkt<br>en_emotions.tkt<br>en_emotions.tkt<br>en_fam_dectalk.tkt<br>en_emotions.tkt<br>en_fam_dectalk.tkt<br>en_fam_dectalk.tkt<br>en_fam_dectalk.tkt<br>en_fam_dectalk.tkt<br>en_fam_dectalk.tkt<br>en_fam_dectalk.tkt<br>en_fam_dectalk.tkt<br>Voice<br>Paul<br>Paul<br>Paul<br>Dernis<br>Kit<br>Frenck<br>Setty<br>Ursula<br>Dernis<br>Kit<br>Frenck |   |

Figure 8 S1V30120 TTS Window Playback

\* Note that the Language windows displays many languages, but only US English, Castillian Spanish, and Latin Spanish are supported.

# 5.3 Audio File Playback

Full instructions on running the Audio Decoders can be found in the Application GUI User Guide. To quickly verify the evaluation kit has been configured correctly, perform the follow operations:

1. Double-click the 'playlist' directory, and any subsequent sub-directory until you get to an audio file. Select the audio file, and hit the play button. This will transfer the audio file to the playlist, and start to play. The decoded music/speech can be heard by connecting a speaker or headphones to the board audio jack.

| S1V30K Series Evaluation Kit                                                                                                  | × |
|----------------------------------------------------------------------------------------------------|---|
| MULTI-LINGUAL TEXT-TO-SPEECH (TTS) AUDIO DECODE                                                                               |   |
| Directory Listing                                                                                                    |   |
| System Messages<br>Sc. SPCODEC START_RESP<br>ISC.SPCODEC_START_RESP<br>ISC.SPCODEC_START_RESP<br>StV30120 Speech Synthesis 10 |   |

Figure 9 S1V30120 Audio Decode Window Playback

# **EPSON**

### AMERICA

### EPSON ELECTRONICS AMERICA, INC.

HEADQUARTERS 2580 Orchard Parkway San Jose , CA 95131,USA Phone: +1-800-228-3964 FAX: +1-408-922-0238

### SALES OFFICES

Northeast 301 Edgewater Place, Suite 210 Wakefield, MA 01880, U.S.A. Phone: +1-800-922-7667 FAX: +1-781-246-5443

### EUROPE

### EPSON EUROPE ELECTRONICS GmbH

HEADQUARTERS Riesstrasse 15 Muenchen Bayern, 80992 GERMANY Phone: +49-89-14005-0 FAX: +49-89-14005-110

# International Sales Operations

### ASIA

**EPSON (CHINA) CO., LTD.** 7F, Jinbao Bldg.,No.89 Jinbao St.,Dongcheng District, Beijing 100005, China Phone: +86-10-6410-6655 FAX: +86-10-6410-7320

#### SHANGHAI BRANCH

7F, Block B, Hi-Tech Bldg., 900, Yishan Road, Shanghai 200233, CHINA Phone: +86-21-5423-5522 FAX: +86-21-5423-5512

### EPSON HONG KONG LTD.

20/F., Harbour Centre, 25 Harbour Road Wanchai, Hong Kong Phone: +852-2585-4600 FAX: +852-2827-4346 Telex: 65542 EPSCO HX

#### EPSON (CHINA) CO., LTD. SHENZHEN BRANCH

12/F, Dawning Mansion, Keji South 12th Road, Hi- Tech Park, Shenzhen Phone: +86-755-2699-3828 FAX: +86-755-2699-3838

#### EPSON TAIWAN TECHNOLOGY & TRADING LTD.

14F, No. 7, Song Ren Road, Taipei 110 Phone: +886-2-8786-6688 FAX: +886-2-8786-6660

### EPSON SINGAPORE PTE., LTD.

1 HarbourFront Place, #03-02 HarbourFront Tower One, Singapore 098633 Phone: +65-6586-5500 FAX: +65-6271-3182

#### SEIKO EPSON CORPORATION KOREA OFFICE

50F, KLI 63 Bldg., 60 Yoido-dong Youngdeungpo-Ku, Seoul, 150-763, KOREA Phone: +82-2-784-6027 FAX: +82-2-767-3677

#### **GUMI OFFICE**

2F, Grand B/D, 457-4 Songjeong-dong, Gumi-City, KOREA Phone: +82-54-454-6027 FAX: +82-54-454-6093

#### SEIKO EPSON CORPORATION SEMICONDUCTOR OPERATIONS DIVISION

IC Sales Dept.

 IC International Sales Group

 421-8, Hino, Hino-shi, Tokyo 191-8501, JAPAN

 Phone: +81-42-587-5814
 FAX: +81-42-587-5117